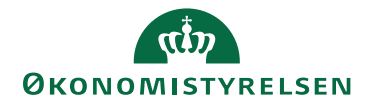

# Opsætning af information via Brugerstyring Løn

På den nye lønseddel er det som institution muligt, at redigere kontaktoplysninger og nyheder.

Øverst på lønsedlen kan kontaktoplysninger opsættes og vedligeholdes:

| Lønseddel                    | Anders And<br>Lønnummer 100480-0487 000<br>2/03/2021                 |
|------------------------------|----------------------------------------------------------------------|
| IT-Medarbejder<br>Anders And | Arbejdsplads<br>Andeby Margarinefabrik                               |
| Paradisæblevej 111           | Æblevænget 10<br>1010 Andeby                                         |
| DK-1010 Andeby               | Løngruppe 414                                                        |
|                              | Kontakt Margarinefabrik<br>Telefon 31446713<br>Mail and@margarine.dk |

Nederst på lønsedlen, kan der indsættes op til 4 linjer med nyheder til lønmodtagerne:

| Nyt                             |                                             |
|---------------------------------|---------------------------------------------|
| Personalefesten 2021 er aflyst. |                                             |
| l ønskes alle en god påske.     |                                             |
| 0                               | Få mere information om lønsedlen            |
| https:                          | //oes.dk/systemer/loenudbetaling/loensedlen |

Selve opsætninger foregår via "Brugerstyring Løn" (BSL) under fanen "Lønseddelinformation". <u>https://bsl.modst.dk/</u>

## 1. Opret bruger til vedligeholdelse af "Lønseddelinformation"

Der skal oprettes en ny bruger, til redigering af "Lønseddelinformation". Brugeren kan være en betroet medarbejder: lønspecialist, brugeradministrator, sekretær eller chef, som vedligeholder informationer til lønsedlen. <u>Det er institutionens</u> <u>brugeradministrator som opretter brugeren</u> med rollen "Lønseddel information".

| Opret ny bruger 🕶         | Rapporter 🕶                   |  |  |  |
|---------------------------|-------------------------------|--|--|--|
| HR-Løn                    |                               |  |  |  |
| Løn og ferie fravær (SLS) |                               |  |  |  |
| Løn og ferie fravæ        | er + Lønarkiv (SLS)           |  |  |  |
| Løn og ferie fravæ        | er + Løntest + Lønarkiv (SLS) |  |  |  |
| Lønseddel informa         | tion                          |  |  |  |

Brugeradministrator skal huske at sende brugerkoden, til den person der har ansvaret for vedligeholdelse af "Lønseddelinformation".

**Bemærk:** Hvis der er tale om et Lønfællesskab, hvor samme bruger skal kunne opsætte "Lønseddelinformation" for flere grupper/institutioner/virksomheder. Følg da vejledningen under afsnit 4. Opsætning Lønfællesskab.

## 2. Vedligeholdelse af "Lønseddelinformation"

Når brugeren til vedligeholdelse af "Lønseddelinformation" er oprettet, modtager denne en brugerkode og en engangskode. Engangskoden skal skifte adgangskode via <u>https://sls.modst.dk/</u>

| Lønseddelinfo | ormation                                                                                                    |
|---------------|----------------------------------------------------------------------------------------------------|
|               | (Del af) navn eller nummer på gruppe Søg Nulstil                                                                                                    |
|               | Gruppe(r) og delregnskab(er)                                                                                                    |
|               |                                                                                                    |
|               |                                                                                                    |
|               |                                                                                                    |
|               | ⊕ Statens It(316) +                                                                                                    |
|               | □ Økonomistyrelsen(414) +                                                                                                    |
|               | <ul> <li>Økonomistyrelsen(6514010)</li></ul>                                                                                                    |
|               | <ul> <li>• PM Koncerncer(c514011) +</li> <li>• Økonomistyrelsen Udlånt tjm(6514013) +</li> <li>• Center for offentlig innovation(6514080) +</li> </ul> |

Herefter kan brugeren logge på Brugerstyring Løn via <u>https://bsl.modst.dk/</u>

Vælg institution eller delregnskab i vinduet som skal ajourføres.

Du kan vælge at vedligeholde informationen på øverste niveau, hvis eksempelvis kontaktoplysningerne til et fælles "Koncern HR" er den samme, eller du kan vælge at vedligeholde informationen på hvert enkelt delregnskab.

- I eksemplet ovenfor er der vist en "blyant", som markerer at der allerede er lagt information ind på Økonomistyrelsen (delregnskab 6514010).
- Ved tryk på "+" åbnes vinduet hvor der kan indberettes.
- Ved tryk på "skraldespanden" slettes informationen.

## 3. Vinduet "Rediger lønseddelinfomation"

• Kontaktinfo

Her oprettes/redigeres "Kontaktinfo" med information om afdeling, telefonnummer og e-mail.

**OBS:** Hvis der er angivet tekst i et felt, skal det markeres for at det fremgår på lønsedlen.

|                     | Afd. som kan kontaktes af lønmodtager |
|---------------------|---------------------------------------|
| Vis kontakt afd.    | Økonomistyrelsen SLS Test             |
| Vis kontakt tlf.nr. | Telefonnummer                         |
|                     | 33928099                              |
|                     | E-mail                                |
| Vis kontakt e-mail  | oes@oes.dk                            |

## • Ferie- og omsorgsdage

Senere i år vil det være muligt at vise ferie- og omsorgs-regnskab på lønsedlen

Bemærk: Kan ikke angives endnu, da funktionen er under udvikling.

| Ferie- og omsorgsdage                 |  |  |
|---------------------------------------|--|--|
| □ Vis oplysninger fra Ferieregnskab   |  |  |
| □ Vis oplysninger fra Omsorgsregnskab |  |  |

• Fritekst

Institutionen kan skrive meddelelser til lønmodtagerene. Det er muligt at skrive fire linjer (80 tegn pr. linje). Tomme linjer fjernes og vises ikke på lønsedlen. **OBS:** Hvis 1.linje og 3.linje er udfyldt, vises de på lønsedlen som 1.linje og 2.linje.

| Fra dato                    |                  | Til dato   |           |
|-----------------------------|------------------|------------|-----------|
| 01-12-2020                  | <b>m</b>         | 31-01-2021 | <b>**</b> |
| Linie 1                     |                  |            |           |
| Julefrokost 2020 er afly    | st               |            |           |
| Linie 2                     |                  |            |           |
| God jul og godt nytår       |                  |            |           |
| Linie 3                     |                  |            |           |
| Udfyld med valgfri tekst    | - op til 80 tegn |            |           |
| Linie 4                     |                  |            |           |
| 11df dd an d an lefet beled |                  |            |           |

### 4. Opsætning Lønfællesskab

Hvis der er tale om et Lønfællesskab, hvor samme bruger skal kunne opsætte "Lønseddelinformation" for flere grupper/institutioner/virksomheder, skal der oprettes et nyt delområde som indeholder alle grupperne i samme delområde. Se Lønfælleskabet som eksempel nedenfor (Stenhus Lønfællesskab).

A: I BSL vælges fanen "Dataområde" og derefter knappen "Opret nyt delområde".

**B**: Navngiv delområdet fx med "Lønsamarbejdet", og marker grupperne.

| Brugere | Dataområder      | Webservice                                                                | Lønseddelinformatio                                                                                                    | on Historik                                              |              |                 |
|---------|------------------|---------------------------------------------------------------------------|----------------------------------------------------------------------------------------------------|----------------------------------------------------------|--------------|-----------------|
| Vis de  | lområde          |                                                                           |                                                                                                    |                                                          |              | Tilbage Rediger |
| Del     | område           |                                                                           |                                                                                                    |                                                          |              |                 |
| N       | avn *            |                                                                           |                                                                                                    |                                                          |              |                 |
|         | Hele Lønsamart   | oejdet                                                                    |                                                                                                    |                                                          |              |                 |
| G       | rupper og delreg | jnskaber *                                                                |                                                                                                    |                                                          |              |                 |
|         | Vælg all         | le                                                                        |                                                                                                    |                                                          |              |                 |
|         | V                | Sorø Akademis<br>Sorø A<br>Sorø A<br>Sorø A<br>Sorø A<br>Andre<br>Talente | s Skole (30)<br>Akademis Skole (2706<br>Akademis Skole IV (27<br>Akademi (27060003)<br>tilskudsfinansierede a<br>cce. ved Sorø Akademis | 0001)<br>060002)<br>ktivitet (270600<br>s Skole IV (2706 | 04)<br>0005) |                 |
|         |                  | Vordingborg Gy<br>• Vordin                                                | ymnasium og HF (87)<br>ngborg Gymnasium & H                                                                                             | IF (2054001)                                             |              |                 |
|         |                  | Odsherreds Gy<br>Odshe                                                    | rmnasium (88)<br>erreds Gymnasium (20                                                                                                   | 45001)                                                   |              |                 |
|         | V                | Frederiksberg (<br>• 🛛 Freder                                             | Gymnasium (92)<br>riksberg Gymnasium (:                                                                                                 | 2010001)                                                 |              |                 |
|         |                  | Stenhus Gymn                                                              | asium (132)<br>us Gymnasium (20470                                                                                                    | 101)                                                     |              |                 |
|         | V                | Næstved Gymr<br>• 🛛 Næstv                                                 | nasium og HF (137)<br>ved Gymnasium & HF (                                                                                              | 2053001)                                                 |              |                 |
|         | ×                | Slagelse Gymn<br>Slagel                                                   | asium (138)<br>Ise Gymnasium (20490                                                                                                    | 001)                                                     |              |                 |
|         | V                | Nørre Gymnasi<br>• 🛛 Nørre                                                | ium (139)<br>Gymnasium (2004001                                                                                                    | .)                                                       |              |                 |
|         |                  | Falkonergårder<br>• 🗹 Falkon                                              | ns Gymnasium og HF (<br>nergårdens gymnasium                                                                                            | 145)<br>1 og hf-kurs (200                                | 09001)       |                 |
|         | V                | Christianshavn                                                            | s Gymnasium (146)<br>ianshavns Gymnasium                                                                                                | (2002001)                                                |              |                 |

**C:** Følg derefter vejledningens afsnit 1. Opret bruger til vedligeholdelse af "Lønseddelinformation" og vælg Dataområdet, som vist nedenfor, under oprettelse af Løninformation brugeren.

| Profiler * |               |                     |   |   |   |
|------------|---------------|---------------------|---|---|---|
|            | Rolle         | Dataområde          |   |   |   |
|            | Lønseddelinfo | Hele Lønsamarbejdet | ø | Ó | Ì |